## Add a new data source

You can also add a new data source manually.

1. Click File > New > Data Source.

| New Data Source: New data source                                               |                                  |
|--------------------------------------------------------------------------------|----------------------------------|
| Register a new data source<br>Choose the server type and location for your new | w data source.                   |
| Generate an unique name based on the alias                                     | or the host name                 |
| Data source name: New data source                                              |                                  |
| Select a server type:                                                          | Select a data source group:      |
| Generic JDBC IBM DB2 for LUW Microsoft SQL Server Oracle                       | Managed Data Sources             |
|                                                                                |                                  |
| Create a new server type-specific subgroup                                     |                                  |
| Select a category: Default                                                     | Configure data source categories |
| ? < Back N                                                                     | lext > Finish Cancel             |

- 2. If you want the system to assign a name to the data sources, select Generate a unique name based on the alias or the host name. If you want to enter the data source name, deselect Generate a unique name based on the alias or the host name and then in the Data source name field, enter the data source name.
- 3. In the Select a server type area, select the type you want to add.
- 4. In the Select a data source group area, select the data source group where you want the new data source to appear in the Data Source Explorer.
- 5. If you want to assign the new data source to a category, useful if you have a large number of data sources to manage, click the **Select a category** list and choose one of the categories.

| have here here here here here here here he | ~~~~~~~~~~~~~~~~~~~~~~~~~~~~~~~~~~~~~~ |    |
|--------------------------------------------|----------------------------------------|----|
| Create a new se                            | rver type-specific subgroup            |    |
| Select a category:                         | Default                                | Ŧ  |
|                                            | Default                                |    |
|                                            | Development                            | Ξ- |
| 0                                          | Production                             |    |
| $\bigcirc$                                 | Test                                   | Ŧ  |
|                                            |                                        |    |

Categorized data sources appear with the color for the designated category on the bottom left of the data source icon in the bottom of such as for the **Test** category and for the **Production** category.

For information on adding custom categories, see Customizing data source categories.

When you open a tuning job or SQL Editor window to create SQL for the categorized data source you will see that the category color is applied to the top of the window, as follows.

| <ul> <li>Untitled Tuning Job 2.tun X Untitled SQL Load</li> <li>Microsoft SQL Server  <ul> <li>DBPSLABSSQLSer16 (13.00.1)</li> </ul> </li> <li>Overview Analysis</li> </ul> <li>Overview Analysis</li> <li>Overview Analysis</li> <li>Overview Analysi</li> |             |
|----------------------------------------------------------------------------------------------------|-------------|
| Microsoft SQL Server                                                                                                    | 鹀 Untit     |
| Overview Analysis   Overview Analysis     Overview Contract Source is not onected     Inck Next.     New Data Source: New data source     Configure a new Oracle data source     Configure a new Oracle data source     Configure a new Oracle data source     Oracle     Use a TNS name alias     Server alias:     Oracle     Use a onnection descriptor     Instance name:     Service/SID name:     Instance name:                                                                                                    | .601) 🕨 🔲 m |
| lick Next.  New Data Source: New data source  Configure a new Oracle data source  Enter Oracle-specific connection and security credential information for the new data source.  Oracle  Use a TNS name alias Server alias: Use connection descriptor  Use connection descriptor  Use a direct connection Host: Port: 1521 Type: Service/SID name: Instance name:                                                                                                    |             |
| <ul> <li>New Data Source: New data source</li> <li>Configure a new Oracle data source</li> <li>Enter Oracle-specific connection and security credential information for the new data source.</li> <li>Oracle</li> <li>Use a TNS name alias</li> <li>Server alias:</li> <li>Use connection descriptor</li> <li>Use a direct connection</li> <li>Host:</li> <li>Port:</li> <li>1521</li> <li>Type:</li> <li>Service/SID name:</li> <li>Instance name:</li> </ul>                                                                                                    |             |
| Configure a new Oracle data source                                                                                                    |             |
| Provide a direct connection Host: Port: 1521 Type: Service /SID name: Instance name:                                                                                                    |             |
| Oracle Outse a TNS name alias Server alias: Use connection descriptor Use a direct connection Host: Port: 1521 Type: Service name SID Service/SID name: Instance name:                                                                                                    |             |
| Use a TNS name alias         Server alias:         Use connection descriptor         Use a direct connection         Host:         *         Port:       1521         Type:       © Service name         Service/SID name:         Instance name:                                                                                                    |             |
| Server alias:   Server alias:     Use connection descriptor     Use a direct connection     Host:   Port:   1521   Type:   © Service name   Service/SID name:     Instance name:                                                                                                    |             |
| © Use connection descriptor  © Use a direct connection  Host: Port: 1521  Type: Service name SID Service/SID name* Instance name:                                                                                                    |             |
| © Use connection descriptor  © Use a direct connection  Host:  Port:  1521  Type:  Service name  Service/SID name:  Instance name:                                                                                                    |             |
| Use a direct connection Host: Port: 1521 Type: Service/SID name: Instance name                                                                                                    |             |
| Use a direct connection Host: Port: 1521 Type: Service/SID name: Instance name                                                                                                    |             |
| Use a direct connection Host: Port: 1521 Type: Service/SID name: Instance name                                                                                                    |             |
| O Use a direct connection      Host:     Port:     1521      Type:     O Service name     O SID      Service/SID name:     Instance name:                                                                                                    |             |
| Host:<br>Port:<br>1521<br>Type:<br>Service name<br>Service/SID name:<br>Instance name:                                                                                                    |             |
| Port:     1521       Type:     O Service name       Service/SID name:     Instance name:                                                                                                    |             |
| Type:     O Service name     Image: SID       Service/SID name:     Instance name:     Image: SID                                                                                                    |             |
| Service/SID name:                                                                                                    |             |
| Instance name:                                                                                                    |             |
|                                                                                                    |             |
|                                                                                                    |             |
| Security credentials                                                                                                    |             |
| User name:                                                                                                    |             |
| Password:                                                                                                    |             |
| Connect as: normal 🔻                                                                                                    |             |
| V Auto-connect (Saves and encrypts password)                                                                                                    |             |
| Connect using Windows Authentication                                                                                                    |             |
| Test Connection                                                                                                    |             |
|                                                                                                    |             |
| Cancel                                                                                                    | 1           |

7. Complete the data source configuration and then click **Test Connection**. This will ensure your configuration is correct. If the connection test fails, make the necessary corrections and then click **Finish**. The new data source appears in the **Data Source Explorer**.

IDERA | Products | Purchase | Support | Community | Resources | About Us | Legal